#### CronoSTAR<sup>™</sup> Portable Real-Time PCR Systemシリーズ

新型コロナウイルス (SARS-CoV-2) 遺伝子検出のための操作マニュアル -SARS-CoV-2 Direct Detection RT-qPCR Kit (RC300A/RC30JW) 専用-

このマニュアルでは、SARS-CoV-2 Direct Detection RT-qPCR Kit (製品コード RC300A/RC30JW) を用いてリアルタイム PCR を実施する際の設定および操作方法を説明します。実験操作に関し ては、本キットの取扱説明書に従ってください。

また、本装置は研究用機器であり、医薬品医療機器等法に定められる医療機器ではありません。

#### **CronoSTAR<sup>™</sup> Portable** リアルタイムPCR装置の起動とラン

1. リアルタイム PCR 装置本体の電源を ON にする。

- 2. コンピューターを起動してソフトウェアを立ち上げる。
- 3. Sample Setup をクリックしサンプル情報を入力する。
- 3.1. Experiment Name に試験名を入力する(ラン終了後に行っても良い)。
- 3.2. Channel 4 の Cy5 にチェック√を入れる。

Channel 4 Cy5 -

3.3 ウェルをクリックしてサンプル名、タイプを入力する(ラン終了後に行っても良い)。

Negative Control: 陰性コントロール

Positive Control:陽性コントロール

**Unknown**: 検査対象サンプル

| Name:     |                                                  |
|-----------|--------------------------------------------------|
| Type:     | Unknown -                                        |
| Quantity: | Negative control<br>Positive control<br>Standard |
| Units:    | Copies 🔹                                         |

4. Cycler Setup を選択してサーマル条件を入力する。

4.1. Pre-Denat1 は、52℃、300 秒に設定する。

- 4.2. Pre-Denat2 は、95℃、10 秒に設定する。
- 4.3. Cycle Period Step1 は、95℃、5 秒に設定する。
- **4.4. Cycle Period Step2**は、60℃、30秒に設定する。
- 4.5. Cycle Period の Num Cycles は、45 に設定する。

v202007

タカラバイオ株式会社

- 4.6. Cycle Period の Image step は チェック√を入れ Step2 に設定する。
- **4.7. Hold**は、 **50**℃、**10** 秒に設定する。

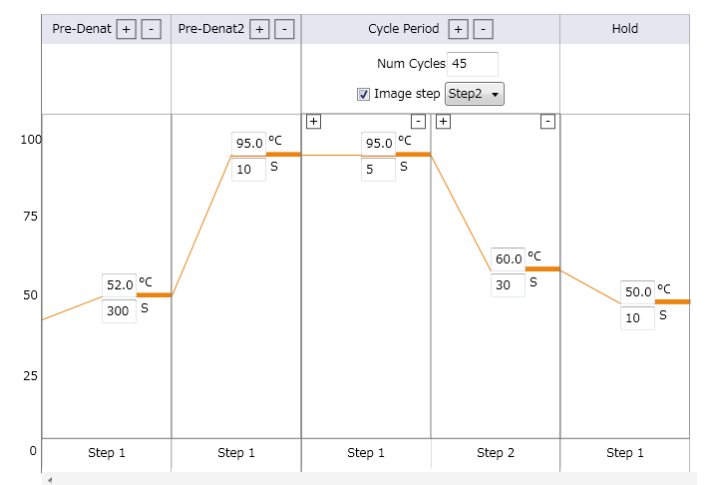

5. 装置にサンプルをセットする。

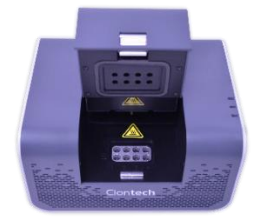

6. Start ボタンを押しランを開始する。

## 結果の解析

1. Analysis 画面で増幅曲線を確認する。

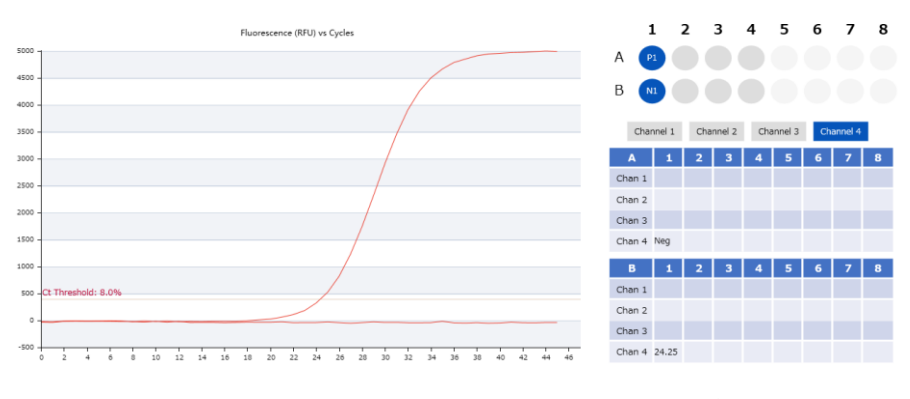

(Analysis 画面の増幅曲線)

2. Analysis 画面の結果のテーブルで Channel4(Cy5)の Ct 値を確認する。

|    | Channel 1 |       | Channel 2 |   | Channel 3 |   | Channel 4 |   |   |
|----|-----------|-------|-----------|---|-----------|---|-----------|---|---|
|    | A         | 1     | 2         | 3 | 4         | 5 | 6         | 7 | 8 |
| Ch | nan 1     |       |           |   |           |   |           |   |   |
| Ch | nan 2     |       |           |   |           |   |           |   |   |
| Ch | nan 3     |       |           |   |           |   |           |   |   |
| Ch | nan 4     | Neg   |           |   |           |   |           |   |   |
|    | в         | 1     | 2         | 3 | 4         | 5 | 6         | 7 | 8 |
| Ch | nan 1     |       |           |   |           |   |           |   |   |
| Ch | nan 2     |       |           |   |           |   |           |   |   |
| Ch | nan 3     |       |           |   |           |   |           |   |   |
| Ch | nan 4     | 24.25 |           |   |           |   |           |   |   |

3. Run 画面で増幅曲線を確認する。

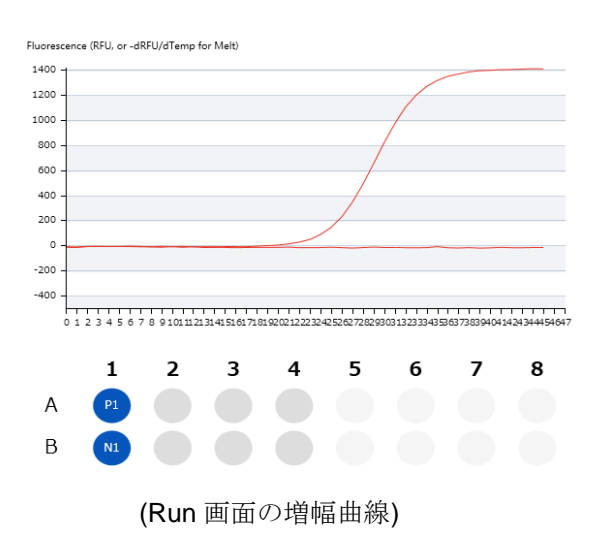

#### 結果の判定方法(詳細はキット(RC300A)の説明書を参照)

コントロール反応の判定

- ・陰性コントロールは、不検出であることを確認する。
- ・陽性コントロールは、Ct 値が30 以下であることを確認する。

検体の測定結果の判定

- ・Ct 値が40 以下、かつRun画面で指数関数的増幅が確認される場合は、陽性と判定する。 (※)
- ・Ct 値が40 より大きい場合、または不検出の場合\*は検出限界以下と判定する。

\*検出限界以下と判定された場合でも、40 サイクルより後で増幅曲線の立ち上りが認められた 場合は、低コピーの新型コロナウイルス遺伝子が存在する可能性があります。

#### ※判定の際の注意(重要)

本機器には、シグナルを自動補正する機能があります。これは、シグナルの絶対値が低い場合 でも、シグナル強度を自動補正して、フルスケールが揃った増幅曲線として描くための機能で す。この機能のために、まれに、ほとんどシグナルが出ていないにもかかわらず、シグナルの わずかな変化をとらえて、あたかも増幅したような曲線に補正し、Ct 値を算出する事例が見ら れます。

そのため、<u>判定の際には、以下の手順にしたがって、上述の自動補正による影響の有無を必ず</u> <u>ご確認ください</u>。

#### 判定例

- ① Analysis、RawDataの画面でともにシグナルの上昇が見られない場合
  - 検出限界以下と判断します。

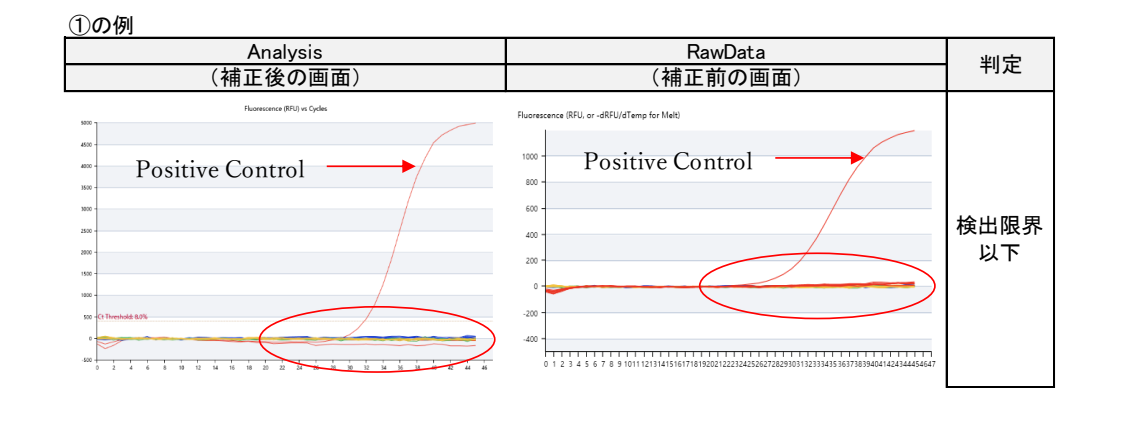

② Analysisの画面でシグナルの上昇が見られるが、RawDataでは上昇が見られない場合 自動補正の影響によるものですので、検出限界以下と判断します。

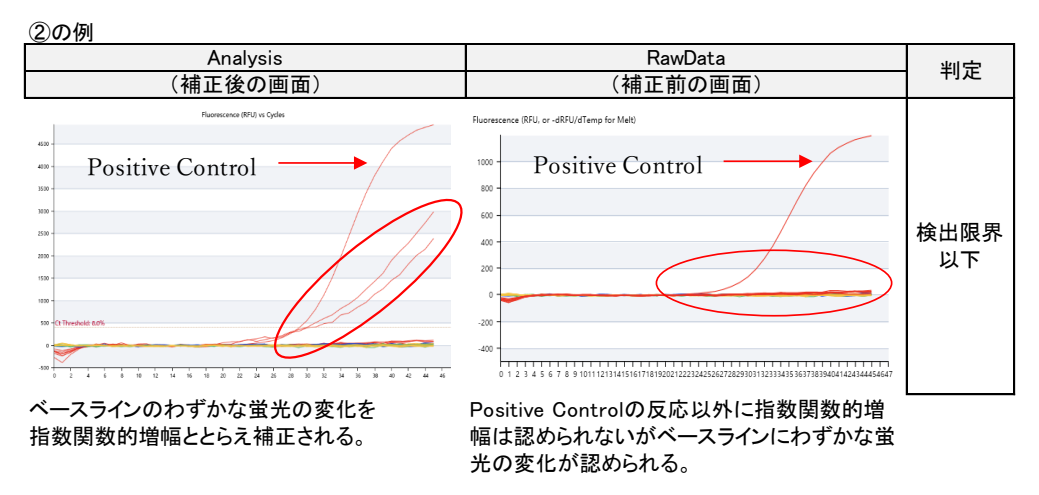

③ Analysis、RawDataの画面でともにシグナルの上昇が見られる場合

# 陽性と判断します。

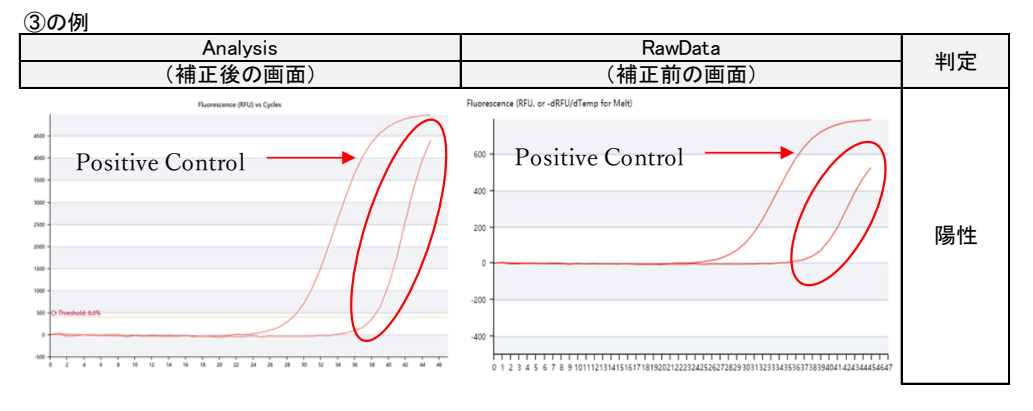

v202007

#### 結果の保存と解析結果の出力

1. Report画面をクリックする。

2. Print Reportをクリックし、結果を保存場所とファイル名を指定してCSV形式で保存する。

Print Report (.CSV)

3. Save Experimentをクリックし、保存場所とファイル名を指定して保存する。Save as templateにチェック**√**をいれるとテンプレートとして保存する。

Save Experiment

Save as template

## ソフトウェアと装置の終了

- 1. ソフトウェアを終了する。
- 2. コンピューターを終了させて、電源を切る。
- 3. 本体の電源を切る。

# 【補足】

前処理(核酸の簡易抽出)をリアルタイムPCR装置で実施する場合

- 1. リアルタイムPCR装置本体の電源をONにする。
- 2. コンピューターを起動してソフトウェアを立ち上げる。
- 3. Sample Setupをクリックする。
- 4. Cycler Setupを選択してサーマル条件を入力する。
- 4.1. Pre-Denat1は、95℃、280秒に設定する。
- 4.3. Cycle Period Step1は、95℃、10秒に設定する。
- 4.4. Cycle Period Step2は、95℃、10秒に設定する。
- 4.5. Cycle Period のNum Cyclesは、1に設定する。
- 4.6. Cycle Period のImage stepは チェック√を外す。
- 4.7. Holdは、50°C、10秒に設定する。

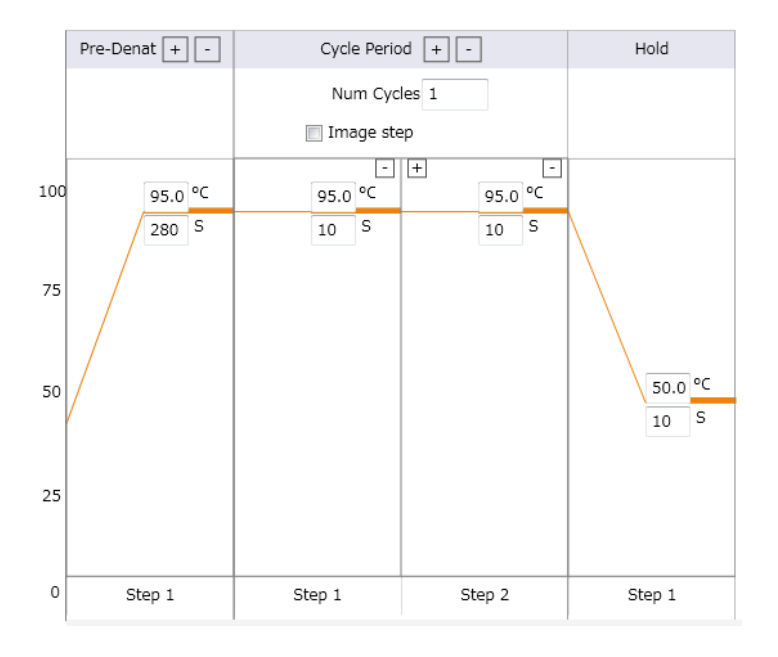

- 5. 装置にサンプルをセットする
- 6. Start ボタンを押しランを開始する。
- 7. 測定終了したあとチューブを取り出し氷上で保存する。